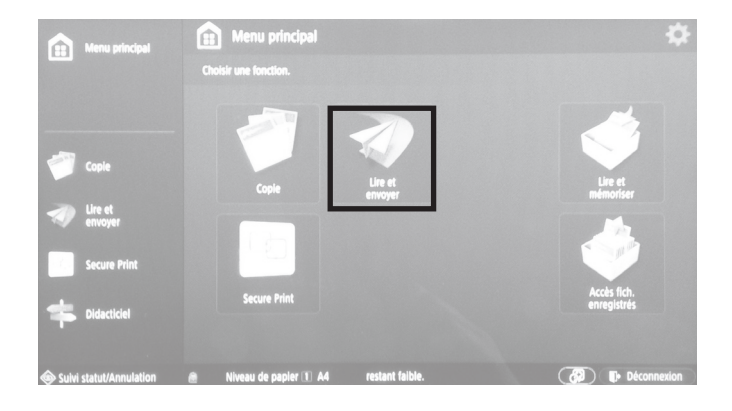

La méthode suppose l'emploi des copieurs/scanners de l'école. Si un autre appareil de digitalisation est employé, "Numérisation @HOME" plus bas.

Après authentification avec la carte CAMIPRO, sélectionner Lire et envoyer.

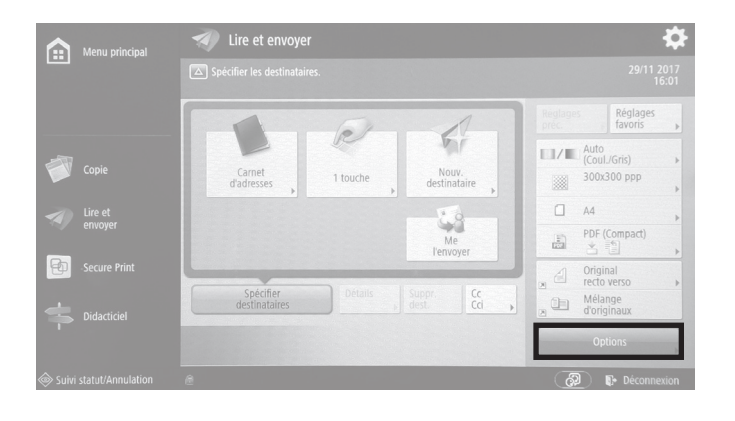

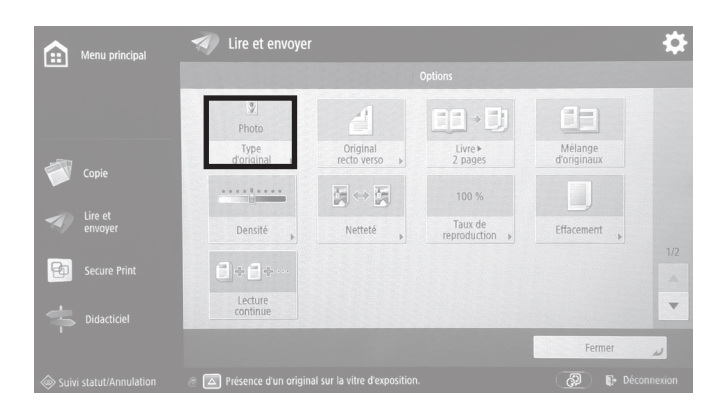

## Menu principa ? 1 × Annuler

21se\_ueh\_ma2\_scan\_v1.00 • 1

EPFL/ENAC/IA/LAPIS UE•H 'Graphie 2021

Sélectionner Options.

Sélectionner Type d'original.

Sélectionner Photo, puis OK.

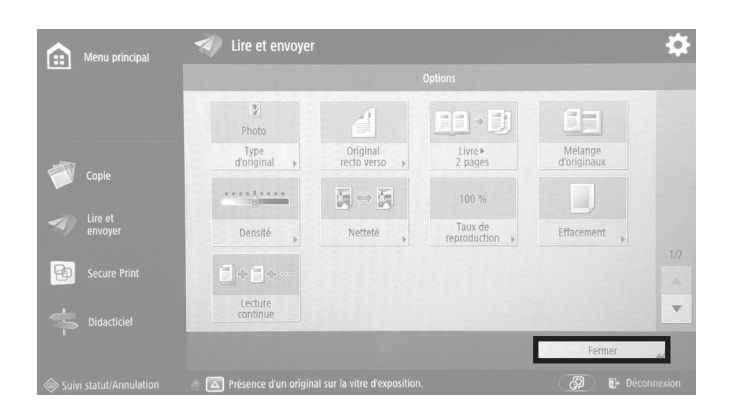

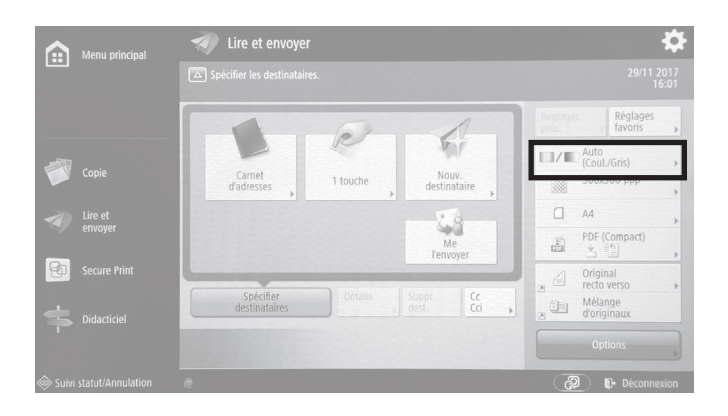

### Sélectionner Fermer.

Sélectionner Options couleurs.

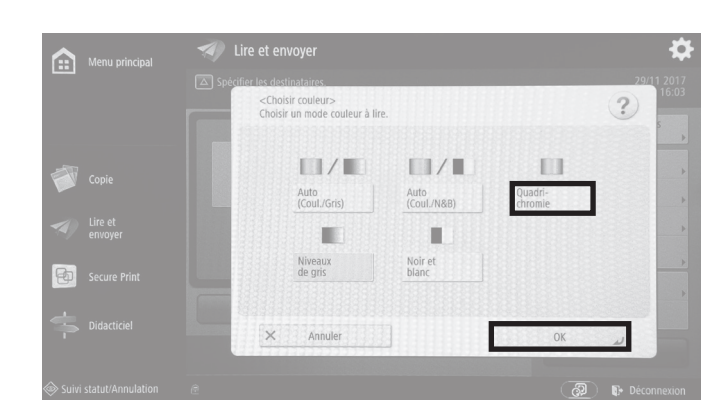

# Menu principal Ite et envoyer Image: Specifier les destinataires 29/11/2017 Image: Specifier les destinataires 29/11/2017 Image: Specifier les destinataires 1 touche Image: Specifier les destinataires Norrendestinataires Image: Specifier les destinataires Norrendestinataires Image: Specifier les destinataires Norrendestinataires Image: Specifier les destinataires Norrendestinataires Image: Specifier les destinataires Norrendestinataires Image: Specifier les destinataires Norrendestinataires Image: Specifier les destinataires Norrendestinataires Image: Specifier les destinataires Norrendestinataires Image: Specifier les destinataires Norrendestinataires Image: Specifier les destinataires Norrendestinataires Image: Specifier les destinataires Norrendestinataires Image: Specifier les destinataires Norrendestinataires

Sélectionner Quadrichromie.

Fermer la fenêtre en sélectionnant OK.

Sélectionner Résolution.

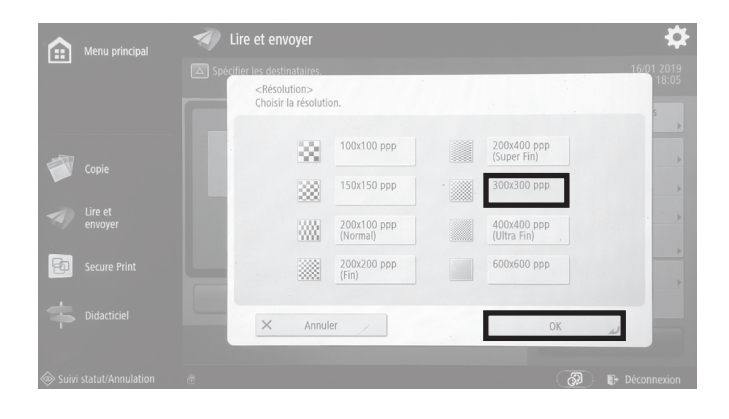

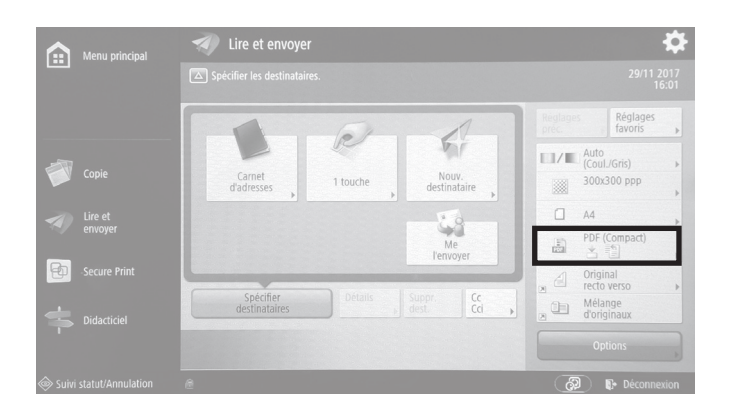

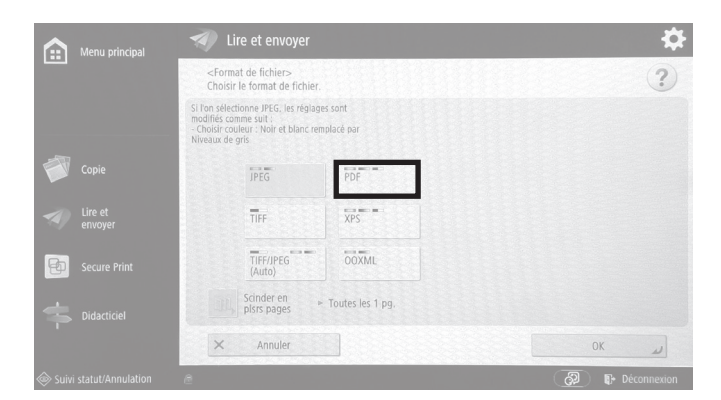

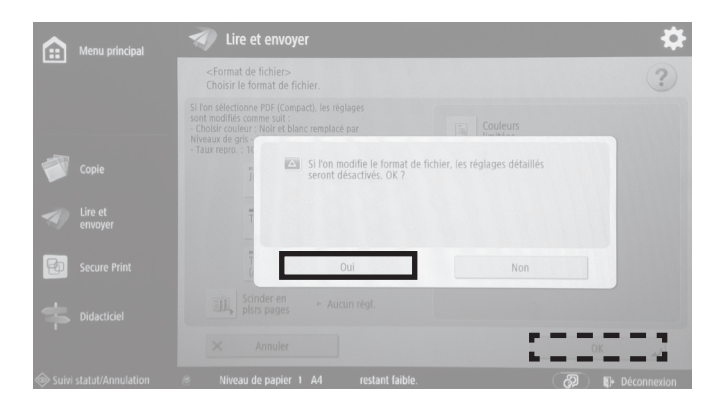

Sélectionner 300 × 300 ppp, puis OK.

Sélectionner Options format de fichier.

Sélectionner PDF

Si cet avertissement apparaît, accepter en sélectionnant *Oui*, puis confirmer et fermer la fenêtre en sélectionnant *OK*.

#### EPFL/ENAC/IA/LAPIS UE•H 'Graphie 2021

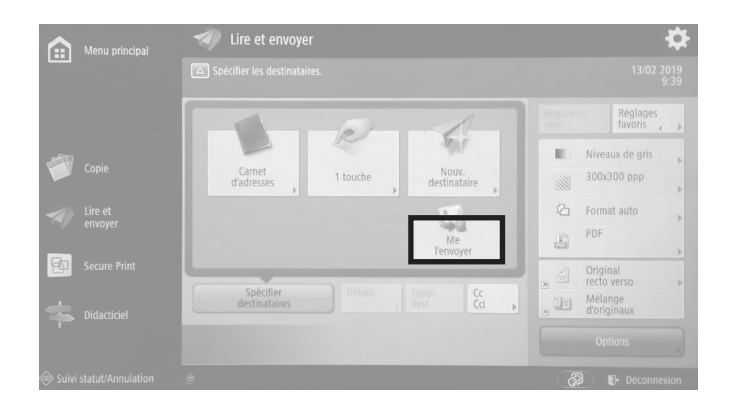

Sélectionner Me l'envoyer.

Appuyer sur le bouton de démarrage de la copie.

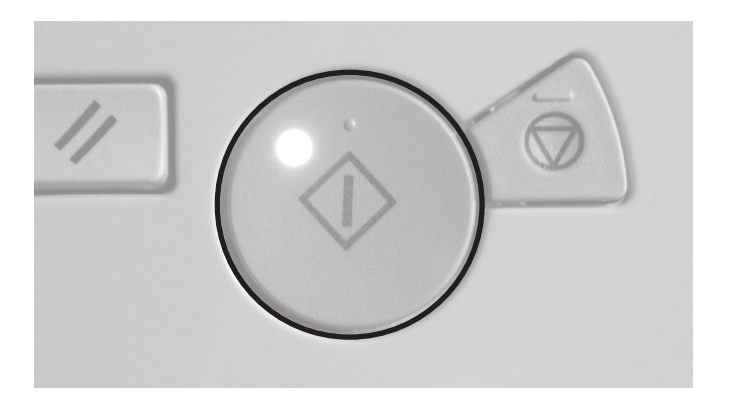

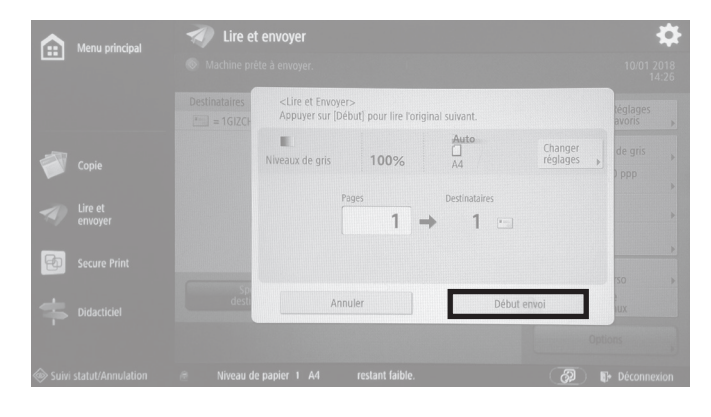

Le scan démarre.

A partir d'ici, d'autres originaux peuvent être placés sur la vitre et scannés directement, avec les mêmes réglages, en appuyant pour chaque document sur le bouton de démarrage de la copie.

Une fois les scans terminés, sélectionner Début envoi.

Les fichiers partent immédiatement à l'adresse EPFL liée à la carte CAMIPRO utilisée.